АО «Экономбанк»

# РУКОВОДСТВО ПОЛЬЗОВАТЕЛЯ

# Системы дистанционного банковского обслуживания физических лиц в АО «Экономбанк» для мобильных устройств

Саратов, 2021

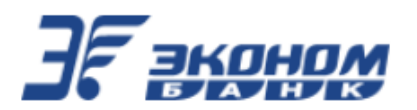

# Оглавление

| 01 | главл | іение  |                                                                     | 2  |
|----|-------|--------|---------------------------------------------------------------------|----|
| 1. | Bos   | зможі  | юсти мобильного приложения                                          | 4  |
|    | 1.1.  | Сов    | местимость                                                          | 4  |
| 2. | Сч    | него н | ачать                                                               | 5  |
|    | 2.1.  | Bxo    | д в мобильное приложение                                            | 6  |
|    | 2.2.  | Сам    | остоятельная регистрация                                            | 7  |
|    | 2.3.  | Boc    | становление пароля                                                  | 9  |
| 3. | Гла   | авная  | страница Системы                                                    |    |
|    | 3.1.  | Пои    | ск и уведомления                                                    | 11 |
|    | 3.2.  | Ниж    | кнее меню                                                           | 11 |
|    | 3.3.  | Про    | смотр информации о банке                                            | 11 |
|    | 3.3   | .1.    | Переход на главную страницу сайта Банка                             | 12 |
| 4. | По,   | дтвер  | ждение операций                                                     |    |
| 5. | Пр    | офил   | ь клиента                                                           |    |
|    | 5.1.  | Про    | смотр данных клиента                                                | 13 |
|    | 5.2.  | Ред    | актирование аватара клиента                                         | 13 |
|    | 5.3.  | Hac    | тройки                                                              | 14 |
|    | 5.3   | .1.    | Смена логина                                                        | 14 |
|    | 5.3   | .2.    | Вход по PIN-коду                                                    | 15 |
|    | 5.3   | .3.    | Вход по отпечатку/ лицу (при поддержке телефоном Touch ID/ Face ID) | 15 |
|    | 5.3   | .4.    | Смена пароля                                                        | 16 |
|    | 5.3   | .5.    | Выбор счета для входящих переводов по номеру телефона               | 16 |
|    | 5.3   | .6.    | Настройки переводов СБП                                             | 17 |
|    | 5.3   | .7.    | Установка банка по умолчанию в СБП                                  | 17 |
| 6. | Сч    | ета и  | карты                                                               |    |
|    | 6.1.  | Инф    | оормация о счёте                                                    | 19 |
|    | 6.1   | .1.    | Просмотр и сохранение выписки по счёту                              | 21 |
|    | 6.1   | .2.    | Просмотр и отправка реквизитов счета                                | 21 |
|    | 6.1   | .3.    | Закрытие счёта                                                      | 22 |
|    | 6.2.  | Инф    | оормация о карте                                                    | 23 |
|    | 6.2   | .1.    | Блокировка/разблокировка карты                                      | 25 |
|    | 6.2   | .2.    | Просмотр и сохранение выписки по карте                              |    |
|    | 6.2   | .3.    | Просмотр тарифного плана                                            |    |
| 7. | Вк.   | лады   |                                                                     |    |
|    | 7.1.  | Инф    | рормация о вкладе                                                   |    |
|    | 7.1   | .1.    | Просмотр и сохранение выписки по вкладу                             | 27 |
|    | 7.1   | .2.    | Просмотр и отправка реквизитов вклада                               |    |
|    | 7.2.  | Отк    | рытие вклада                                                        |    |

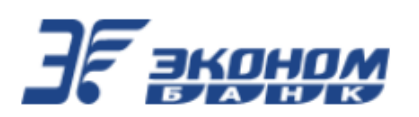

| 7   | 7.3. | Закрытие вклада                                                 | 30 |
|-----|------|-----------------------------------------------------------------|----|
| 8.  | Пр   | осмотр информации о закрытых и скрытых счетах, картах и вкладах | 31 |
| 9.  | Пла  | атежи и переводы                                                | 31 |
| ç   | 9.1. | Отображение основной формы с доступными операциями              |    |
| Ģ   | 9.2. | Перевод между своими счетами                                    | 32 |
| ç   | 9.3. | Перевод клиенту Банка по номеру телефона/счета                  | 34 |
| ç   | 9.4. | Платеж по произвольным реквизитам                               | 35 |
| ç   | 9.5. | Перевод по системе быстрых платежей                             |    |
| ç   | 9.6. | Оплата поставщикам услуг                                        |    |
| 10. | Ист  | гория операций                                                  |    |
| 1   | 0.1. | Просмотр операции                                               |    |
| 1   | 0.2. | Сохранение квитанции по операции                                |    |
| ]   | 0.3. | Повтор ранее проведенной операции                               | 40 |
| 11. | Шa   | блоны платежей и переводов                                      | 40 |
| 1   | 1.1. | Создание шаблона операции                                       | 40 |
| 1   | 1.2. | Создание операции на основе шаблона                             | 42 |
| 1   | 1.3. | Изменение данных шаблона                                        | 42 |
| 1   | 1.4. | Удаление шаблона                                                | 42 |
| 12. | Про  | осмотр уведомлений                                              | 43 |

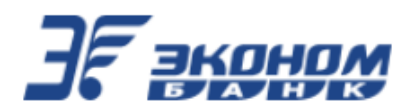

#### 1. Возможности мобильного приложения

Мобильное приложение системы дистанционного банковского обслуживания физических лиц в АО «Экономбанк» – это удобный сервис по управлению личными финансами с Вашего мобильного устройства на платформе Android или iOS (далее – Мобильное приложение). С его помощью Вы можете легко осуществлять основные банковские операции на мобильных устройствах.

Для доступа к мобильному приложению Вы можете использовать логин и пароль от Системы дистанционного банковского обслуживания в АО «Экономбанк» (далее – Система).

Мобильное приложение распространяется бесплатно через сайт Банка, авторизованный магазин Google Play для операционной системы Android и через авторизованный магазин Apple Store для операционной системы iOS.

Подтверждение выполнения операций в приложении осуществляется с помощью SMSсообщений, поступающих на мобильный телефон.

Пользователь Мобильного приложения может:

- Выполнять оплату различных услуг, в том числе, оплату услуг мобильной связи, Интернет и ТВ провайдеров, услуг ЖКХ, образовательных услуг, штрафов, налогов, госпошлин, иных платежей в бюджет, а также оплату заказов в Интернет-магазинах и других популярных услуг.
- Осуществлять безопасные внутрибанковские и межбанковские переводы.
- Осуществлять переводы по номеру телефона.
- Просматривать баланс счетов, карт, вкладов.
- Вносить, снимать средства вклада.
- Создавать и использовать шаблоны для часто повторяющихся платежей и переводов, настраивать их автоматический повтор.
- Просматривать и осуществлять повтор платёжных операций.
- Пользоваться специальными предложениями и акциями банка.

Для подключения к Системе Вам необходимо обратиться в офис Банка или воспользоваться процедурой самостоятельной регистрацией.

#### 1.1. Совместимость

Для работы мобильного приложения необходимо иметь мобильное устройство со стабильным интернет-соединением. Версия операционной системы Android OS должна быть не ниже 4.4. Версия операционной системы iOS должна быть не ниже 12.1.

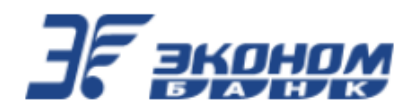

# 2. С чего начать

Загрузите мобильное приложение:

1. Из авторизованного магазина приложений Google Play (для устройств с операционной системой Android). Поиск мобильного приложения можно осуществлять по полному названию мобильного приложения «Эконом-онлайн» (разработчик – НПК Финист-софт).

| Экономбан                                             |                                                                                                    | ом-онлай<br>анк | йн                                   |                                                                         | Установить                                                                                                    |
|-------------------------------------------------------|----------------------------------------------------------------------------------------------------|-----------------|--------------------------------------|-------------------------------------------------------------------------|----------------------------------------------------------------------------------------------------|
| Финансы                                               |                                                                                                    |                 |                                      |                                                                         |                                                                                                    |
| ¥                                                     |                                                                                                    | 3               | 100+                                 |                                                                         |                                                                                                    |
| 23 MB                                                 |                                                                                                    | 3+ 0            | Скачива                              | ния                                                                     |                                                                                                    |
| 23 Mb                                                 | (in 11 ) (in 11 )                                                                                                    | 5+ U            | Скачива                              | сто об                                                                  | <i></i>                                                                                                    |
| 23 МБ<br>ЗГанные =                                    | - 0<br>1 0                                                                                                    |                 | Скачива                              | С ботран гелов XXVIII<br>С ботран гелов XXVIII<br>С ботран гелов XXVIII | C forcement and the second second sec |
| 23 Mb<br>3Fanna =                                     | Read Parts                                                                                                    | C Despec        | Скачива                              | ния<br>C Excipan mana (SP)<br>Con                                       | ses sec corr                                                                                                    |
| 23 Mb<br>37 avanue =                                  | 1 0<br>Rotate<br>14.00                                                                                                    | ST U            | Скачива                              |                                                                         |                                                                                                    |
| 23 Mb<br>37 avanue =                                  | 8 0<br>8 0<br>Rease<br>140 00 6<br>40,000 6<br>40,000 6                                                                                                    |                 | Скачива<br>с верения в<br>п в<br>в в |                                                                         |                                                                                                    |
| 23 Mb<br>37 avanue =<br>1 2 3<br>4 5 6                | 0         0           0                                                                                                    |                 | CRA44Ba                              |                                                                         |                                                                                                    |
| 23 Mb<br><b>Franks</b> =<br>1 2 3<br>4 5 6<br>7 8 9   | Image: Control         Image: Control           Image: Control         Image: Control           Image: Contro |                 | CK444Ba                              | HUR                                                                     |                                                                                                    |
| 23 Mb<br>37 7899999 =<br>1 2 3<br>4 5 6<br>7 8 9<br>0 | No.         No.           No.         No.           No.         No.           No.         No.           No.         No.           No.         No.           No.         No.           No.         No.           No.         No.           No.         No.           No.         No.           No.         No.           No.         No.                                                                                                    |                 | CR444Ba                              | Compare Association                                                     |                                                                                                    |
| 23 Mb<br>37 manuar =<br>1 2 3<br>4 5 6<br>7 8 9<br>0  | ALL ALL ALL ALL ALL ALL ALL ALL ALL ALL                                                                                                    |                 |                                      |                                                                         |                                                                                                    |

2. Из авторизованного магазина приложений App Store (для устройств с операционной системой iOS). Поиск мобильного приложения можно осуществлять по полному названию мобильного приложения «ЭкономОнлайн» (разработчик – НПК Финист-софт).

|      |      | Эконо  | мОнлайн                                                          |           |             |                                                                                                    |                                                  |
|------|------|--------|------------------------------------------------------------------|-----------|-------------|----------------------------------------------------------------------------------------------------|--------------------------------------------------|
| E    |      | Финанс | Ы                                                                |           |             | ЗАГРУЗ                                                                                                    | ить                                              |
| 1:06 |      |        | 258<br>+Data                                                     |           | 1:07        |                                                                                                    |                                                  |
| Э    | -    | ew =   | (±) /mo                                                          | Ģ         | <           | Платежи                                                                                                    | ņ                                                |
|      |      |        | Счета и карты                                                    |           | Cases rouse | the state of the second                                                                                                    |                                                  |
|      |      |        | КАРТСЧЕТВО-Пластиковые карты -<br>40827-9941                     |           | Переводь    | •                                                                                                    | Bor                                              |
|      |      |        | 868 140. OO P                                                    |           | O           |                                                                                                    | nere in                                          |
|      |      |        | Knaccaverckas0004 02/24<br>kapita MMP                            | 1         | casaras     | Indian capit Indian capit<br>Vice Media/Caril<br>(KIMA/CC2/IR (KIMA/CC2/IR<br>25, M/H/75) 25, M/H/75<br>Pr/C/2010 Pr/C/2010 | 4011909 04<br>8094/0018<br>25, 899(75<br>196/009 |
| 1    | 2    | 3      | 40817/8797<br>600, 00 P                                          |           | Оплата ус   | пут                                                                                                    | Bo                                               |
| 4    | 5    | 6      | KAPTCHETHIO, Daw transmission                                    |           | 0           |                                                                                                    | (C)                                              |
| 100  | 2001 | MN 0   | 408579770<br>9 245, OO P                                         | $\sim$    | 1010        |                                                                                                    |                                                  |
| 7    | 8    | 9      |                                                                  |           |             |                                                                                                    |                                                  |
|      | 0    |        | 0.00 P                                                           | 1017 W/00 |             |                                                                                                    |                                                  |
|      | Ū    |        | картсчё 1820-Пластиковые карты<br>47412 18505<br>1 015 380, 00 Р | ~         |             |                                                                                                    |                                                  |
|      |      |        | #100000000 Parts                                                 | urrener.  |             |                                                                                                    |                                                  |

3. С веб-страницы Системы (<u>https://online.econombank.ru</u>), используя кнопки-ссылки:

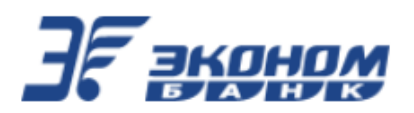

| - <del>BROHDM</del>                         | _                | О банке | Офисы и банкоматы                                             | Контакты                           |
|---------------------------------------------|------------------|---------|---------------------------------------------------------------|------------------------------------|
| Вход по логину и паролк                     | 2                |         | Мобильно                                                      | е приложение                       |
| Паропь                                      | Ø                |         | УДОБНЫЙ МОБИЛЬНЫЙ<br>ПЛАТЕЖЕЙ И ДЕНЕЖНЫХ                      | БАНК ДЛЯ ПОВСЕДНЕВНЫХ<br>ПЕРЕВОДОВ |
| Нет акхаунта? Зэрегистрируйтесь<br>Войти Во | становить доступ | I       | Сончение ти Соор<br>Арр Store Соор<br>Установить через OR-код | • Play                             |

4. Запустите установленное приложение на Вашем мобильном устройстве. В открывшемся окне введите логин и пароль от Системы. Если у Вас нет логина и пароля, Вы можете воспользоваться процедурой самостоятельной регистрации.

# 2.1. Вход в мобильное приложение

Для запуска мобильного приложения нажмите значок **Э** 

на Вашем мобильном

Для входа в мобильное приложение введите логин и пароль от Системы и нажмите кнопку «Войти»:

| JF a              |             |
|-------------------|-------------|
| Вход              | Регистрация |
| Логин/Идентификат |             |
| Пароль            | ø           |
| Bo                | йти         |
|                   |             |
| Восстанов         | ить доступ  |
| Связаться         | а с банком  |
|                   |             |

Чтобы просмотреть введённый Вами пароль, нажмите соответствующий значок в поле "Пароль":

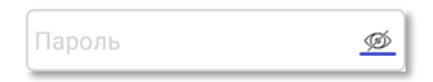

Если пароль был неоднократно введен неверно, то логин временно блокируется. Время блокировки составляет 10 минут.

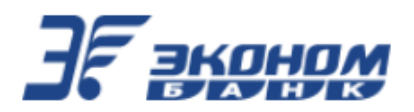

После введения правильного логина/пароля произойдет авторизация в Системе, и откроется главная страница Системы.

#### 2.2. Самостоятельная регистрация

Банк предоставляет возможность самостоятельной регистрации в Системе. Для этого на странице входа необходимо выбрать вкладку «Регистрация»:

| ЭF а              |             |
|-------------------|-------------|
| Вход              | Регистрация |
| Логин/Идентификат |             |
| Пароль            | ø           |
| Во                | йти         |

Регистрация используется для:

- Самостоятельной регистрации новых клиентов, которые только что заключили договор с банком на услугу дистанционного обслуживания;

- Восстановления и смены утерянного пароля или скомпрометированного логина/пароля.

Процесс самостоятельной регистрации никак не отличается от процесса восстановления пароля и по сути является одной и той же процедурой, и выполняется при заполнении следующих параметров:

- Номер карты, оформленной Вами в Банке;

- Номер телефона – Ваш номер телефона, указанный в договоре с Банком. На указанный при регистрации номер будут отправляться SMS-сообщения с временным и разовыми паролями.

| Регистрация в Инте                                                      | ернет-банк                             |
|-------------------------------------------------------------------------|----------------------------------------|
| Введите номер карты                                                     |                                        |
| Номер телефона                                                          |                                        |
| Есть аккаунт? <b>Войдите</b>                                            |                                        |
| Регистрация                                                             | Восстановить доступ                    |
| Чажимая «Регистрация», я принимаю<br>предоставления услуги интернет бан | о <u>Правила</u> и <u>Тарифы</u><br>(а |
|                                                                         |                                        |

Регистрация используется для:

- Самостоятельной регистрации для новых клиентов, которые только что заключили договор с банком на услугу дистанционного обслуживания;

- Восстановления и смены утерянного пароля или скомпрометированного логина/пароля.

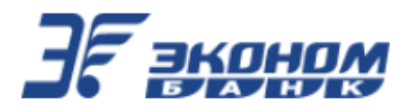

Процесс самостоятельной регистрации никак не отличается от процесса восстановления пароля и по сути является одной и той же процедурой, выполняется при заполнении следующих параметров:

- Номер карты, оформленной Вами в Банке;

- **Номер телефона** – Ваш номер телефона, указанный в договоре с Банком. На указанный при регистрации номер будут отправляться SMS-сообщения с временным и разовыми паролями.

| <b>3</b> , <b>1</b>                |                                         |
|------------------------------------|-----------------------------------------|
| Вход                               | Регистрация                             |
| Номер карты                        |                                         |
| Номер телефона                     |                                         |
| О Я согласен с <u>прави</u><br>ДБО | <u>ілами</u> и <u>тарифами</u> работы в |
| Зарегист                           | рироваться                              |

При регистрации клиент соглашается с офертой, содержащей правила и тарифы Системы.

После нажатия кнопки «Зарегистрироваться» возможны два варианта поведения Системы:

- При наличии уже зарегистрированного клиента с данными картой и телефоном, всплывет сообщение: «По указанным данным найден действующий договор ДБО. Войдите в интернетбанк или воспользуйтесь сервисом восстановления логина и пароля»;

- При отсутствии регистрации у клиента по заполненным данным, всплывет сообщение: «Ваш логин: XXXXXX. Запомните или запишите его. Пароль придет в SMS на телефон».

На странице входа в Систему заполните полученными данными поля: «Логин/Идентификатор» и «Пароль». Нажмите кнопку «Войти» для перехода к следующему шагу.

Откроется страница «Вход по одноразовому паролю»:

| < Вход по одноразовому паро     |
|---------------------------------|
| Логин/Идентификатор             |
| 179281                          |
| Одноразовый пароль              |
| ø                               |
| Требования к новому паролю:     |
| Минимальная длина 8 🗙           |
| Заглавные латинские буквы 🔀     |
| Строчные латинские буквы 🔀      |
| Цифры 😣                         |
| Другие символы не допускаются 🤡 |
| Новый пароль 🙍                  |
| Введенные пароли совпадают 🛇    |
| Подтверждение пароля 🙍          |
|                                 |
|                                 |
| Отправить                       |

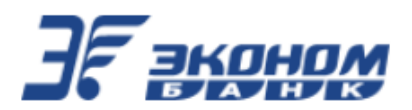

Необходимо заполнить поля: «Новый пароль» и «Подтверждение пароля» (для исключения ошибки ввода) значениями, согласно указанных на экране требований к паролю. После заполнения полей нажать кнопку «Отправить».

Произойдет авторизация в Системе, после которой откроется главная страница клиентской части Системы.

#### 2.3. Восстановление пароля

Банк предоставляет возможность восстановления пароля. На странице входа Вы можете воспользоваться ссылкой «Восстановить доступ», по нажатию на которую Вам будет предложено восстановить Ваш пароль.

Откроется окно «Восстановление доступа»:

| <                   | Восстановление доступа     | ≡ |  |  |
|---------------------|----------------------------|---|--|--|
| Номер               | карты                      |   |  |  |
|                     |                            |   |  |  |
| Номер<br>+7(9       | отелефона<br>199)999-99-99 |   |  |  |
|                     |                            |   |  |  |
| Получить код по SMS |                            |   |  |  |

Для восстановления пароля введите номер карты и номер телефона, а затем нажмите кнопку «Получить код по SMS» для перехода к следующему шагу.

Откроется окно с полем ввода кода подтверждения и на телефон придет СМС с кодом:

| <    | Восстановление доступа            | ≡    |
|------|-----------------------------------|------|
| Номе | р карты                           |      |
| 220  | 03 8101 0010 2378                 |      |
| Номе | р телефона                        |      |
| +7(  | 000)301-0 -98                     |      |
| Отпр | авить код повторно можно через 28 | сек. |
|      | Восстановить                      |      |

Необходимо заполнить поле «Код подтверждения» и нажать кнопку «Восстановить».

Появится сообщение «На указанный номер телефона отправлен временный пароль для входа».

После закрытия окна с сообщением, откроется окно входа в Систему и на телефон придет СМС с паролем.

На странице входа в Систему заполните поля: «Логин/Идентификатор» и «Пароль». Нажмите кнопку «Войти».

Откроется страница «Вход по одноразовому паролю», где необходимо заполнить поля: «Новый пароль» и «Подтверждение пароля». После заполнения полей нажмите кнопку «Отправить».

Произойдет авторизация в Системе и откроется главная страница Системы.

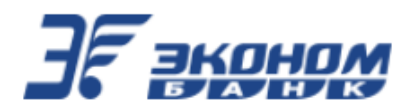

# 3. Главная страница Системы

После входа в мобильное приложение происходит переход на главную страницу Системы:

| Пои                                   | ск                                           |                                        | Û       |
|---------------------------------------|----------------------------------------------|----------------------------------------|---------|
| Избранн                               | oe                                           |                                        | Bce     |
| тест мтс                              |                                              |                                        |         |
| Счета и                               | і карты                                      |                                        |         |
| КАРТСЧЕ<br>карты - 4<br><b>41, 00</b> | Т810-Пласти<br>0817 <sup>-</sup> 2393<br>₽   | ковые                                  | ^       |
| Классич<br>ская кар<br>МИР            | іе<br>ота <sup>…</sup> 064                   | 2 05/24                                | 3       |
| <sup>Текущий</sup><br>810 91          | - 40817 <sup>.</sup> 9766<br><b>I3, 39 ₽</b> | 5                                      |         |
| Вкладь                                | I                                            |                                        |         |
| 42301'00<br><b>57, 00</b>             | 007<br>)₽                                    |                                        | 0,1 %   |
|                                       |                                              |                                        |         |
|                                       | + Открыт                                     | гь вклад                               |         |
|                                       | 8 800 10<br>(звонок по Росси<br>www.econo    | 00 13 19<br>ии бесплатный<br>ombank.ru |         |
| <br>Главная                           | ₽<br>Платежи                                 | √_)<br>История                         | <br>Ещё |

Для удобства пользователей главная страница Интернет-банка разделена на 5 функциональных блоков.

На главной странице мобильного приложения отображаются:

- 1. Блок «Поиск и Уведомления».
- 2. Блок «Избранное» шаблоны платежей и переводов.
- 3. Блоки с информацией об имеющихся банковских продуктах:
  - в блоке «Счета и карты» отображается краткая информация об остатках средств на счетах.
  - в блоке «Вклады» отображается краткая информация по вкладам.
- 4. Блок «Предложения банка».
- 5. Блок «Нижнее меню».

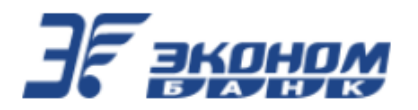

#### 3.1. Поиск и уведомления

Данный блок включает в себя следующие разделы:

- Поиск возможность по названию найти различные операции: платежи, переводы.
- Уведомления просмотр оповещений и уведомлений от Банка.

#### 3.2. Нижнее меню

Нижнее меню включает следующие разделы:

- Главная
- Платежи
- <u>История</u>
- <u>Еще</u>

| â       | ₽       | √L)     |     |  |  |
|---------|---------|---------|-----|--|--|
| Главная | Платежи | История | Ещё |  |  |

# 3.3. Просмотр информации о банке

В нижнем меню выберите пункт «Еще»:

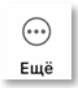

Откроется окно «Информация»:

| < | Информация 🚨      |
|---|-------------------|
| T | Банкоматы и офисы |
| S | Связь с банком    |
| i | О приложении      |

При нажатии кнопки «Банкоматы и офисы», на новой вкладке браузера откроется страница <u>https://econombank.ru/about/branches/</u> с информацией о точках обслуживания.

При возникновении каких-либо вопросов, Вы всегда можете позвонить в контакт-центр Банка, нажав на кнопку «Связь с банком», после чего Вам будет предложено совершить телефонный звонок в Банк:

| ٩, | Вызов 8 (800) 100-13-19 |  |
|----|-------------------------|--|
|    | Отменить                |  |

Так же можно позвонить в Банк, воспользовавшись ссылкой «Связаться с банком» на странице входа в Систему:

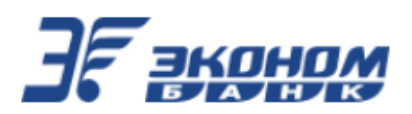

| <b>]</b> F a                |                          |
|-----------------------------|--------------------------|
| Вход                        | Регистрация              |
| Логин/Идентификат<br>Пароль | op<br>ø                  |
| Boi                         | йти                      |
|                             |                          |
| Восстанов                   | ить доступ<br>а с банком |

#### 3.3.1. Переход на главную страницу сайта Банка

В разделе «Предложения банка» нажать на любой баннер для перехода на главную страницу сайта Банка: <u>https://econombank.ru/</u>

На новой вкладке браузера откроется главная страница сайта Банка.

# 4. Подтверждение операций

Для совершения большинства операций в Системе требуется подтверждение цифровым кодом. После нажатия кнопки «Продолжить» на форме перевода или платежа, на номер телефона, указанный в договоре с Банком, Вам будет отправлено SMS-сообщение с кодом. Для подтверждения операции необходимо ввести код из SMS-сообщения в специальном поле формы, а затем нажать кнопку «Продолжить»:

| Подтвердить                        |       |
|------------------------------------|-------|
|                                    |       |
|                                    |       |
| )тправить код повторно можно через | 2 сек |

После истечения срока действия кода (1 минута) высланный разовый код считается недействительным, и при этом становится доступна ссылка «Отправить СМС код повторно». Также, возможность повторно получит код доступна по истечении 30 секунд после предыдущего запроса кода. При нажатии на ссылку высылается SMS-сообщение с новым цифровым кодом. При вводе неверного кода появится сообщение с текстом: «Код подтверждения просрочен или введен неверно». Для генерации и получения нового кода необходимо щёлкнуть ссылку «Отправить СМС код повторно».

Для смены номера телефона, указанного в договоре с Банком, обратитесь в ближайшее отделение Банка.

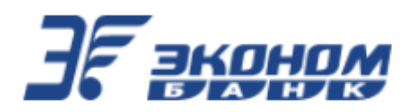

# 5. Профиль клиента

В разделе «Профиль» доступна информация о клиенте. Здесь можно посмотреть Ваши Ф.И.О. и контактные данные для связи с Банком.

# 5.1. Просмотр данных клиента

| На | главной | странице | Системы | вверху | слева | нажать | на | аватар | Профиля | клиента: |
|----|---------|----------|---------|--------|-------|--------|----|--------|---------|----------|
|    | Поиск   |          |         |        | Û     |        |    |        |         |          |

Откроется окно «Профиль» с атрибутами Клиента:

| Иванов Иван И      | ванович   |
|--------------------|-----------|
| Профиль            | Настройки |
| Номер телефона     |           |
| +700030 0197       |           |
| ΦИΟ                |           |
| Иванов Иван Иванов | ИЧ        |
| Адрес регистрации  |           |
|                    |           |
| Логин              |           |
|                    |           |

# 5.2. Редактирование аватара клиента

| андаша:             | Иванов Иван Иванович                         | и выбрать                                                          | файл                                                                                     |
|---------------------|----------------------------------------------|--------------------------------------------------------------------|------------------------------------------------------------------------------------------|
| занов Иван Иванович | и в варунай насти н                          | ലമാനവ് ഡെ                                                          |                                                                                          |
|                     | и в верхней части в                          | плавной стра                                                       | аницс                                                                                    |
| Лоиск               | Ĵ                                            | ב                                                                  |                                                                                          |
| 3                   | андаша:<br>а.<br>анов Иван Иванович<br>loиck | андаша:<br>а.<br>анов Иван Иванович<br>и в верхней части и<br>юиск | андаша:<br>андаша:<br>а.<br>анов Иван Иванович<br>и в верхней части главной стра<br>юиск |

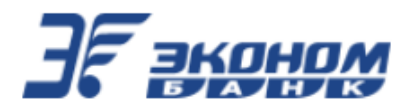

# 5.3. Настройки

В Профиле клиента выбрать вкладку «Настройки».

Откроется форма с кнопкой «Выход», доступным переключателем «Показывать закрытые и скрытые счета и карты» и кнопками настройки «Альтернативный логин», «Смена пароля», «Установка банка в СБП по умолчанию», «Настройки переводов СБП», «Выбрать счет для получения переводов по номеру телефона», «Вход по PIN-коду», «вход по отпечатку/лицу»:

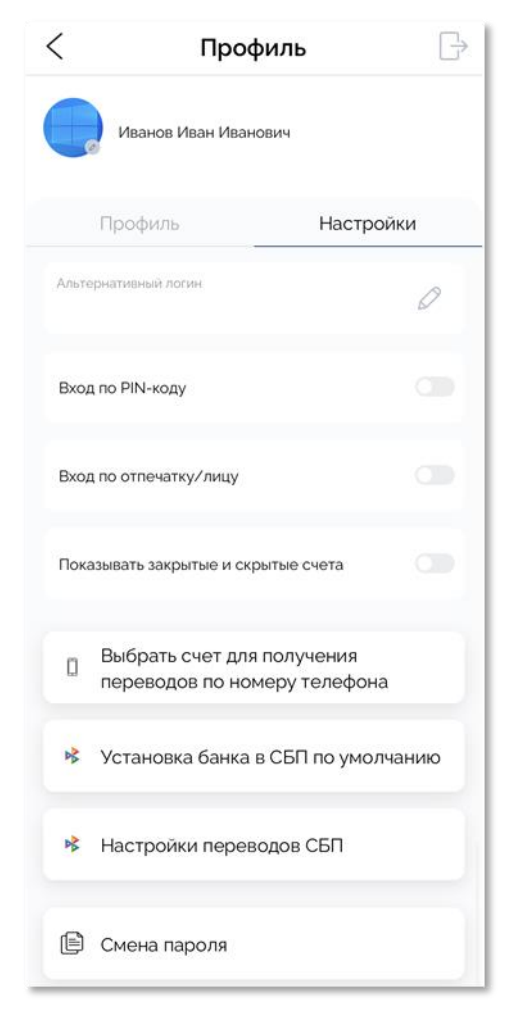

# 5.3.1. Смена логина

На вкладке «Настройки» нажать на кнопку «Альтернативный логин»:

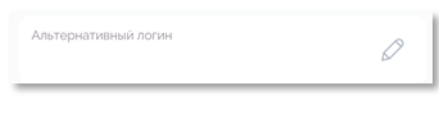

Откроется окно «Смена логина»:

| < Смена логина                                                               |   |
|------------------------------------------------------------------------------|---|
| Требования к новому логину:                                                  |   |
| 😢 Минимальная длина 3 символа                                                |   |
| X Может включать только латинские буквы, цифры, дефис и нижнее подчеркивание |   |
| Ӿ Новый логин не может совпадать со старым логином                           |   |
| Новый логин                                                                  | ) |
|                                                                              |   |
| Установить                                                                   |   |

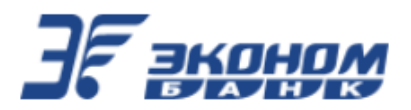

Заполнить поле «Новый логин» согласно требований к новому логину, нажать кнопку «Установить».

Вариант поведения Системы при наличии подобного логина у другого клиента Банка: появится надпись: «Клиент с указанным псевдонимом уже зарегистрирован в системе!».

Вариант поведения Системы при отсутствии подобного логина у других клиентов Банка: появится надпись: «Логин успешно изменен».

После изменения логина, вход в Систему (как в мобильной, так и в веб-версии) будет возможен как по новому логину, так и по старому цифровому идентификатору из 6 цифр.

#### 5.3.2. Вход по PIN-коду

На вкладке «Настройки» включить переключатель «Вход по PIN-коду».

Откроется окно «Установка ПИН-кода»:

| < Установка ПИН-код    | la |
|------------------------|----|
| Новый ПИН-код          |    |
| 4 цифры                | ø  |
| Подтверждение ПИН-кода |    |
|                        | ø  |
|                        |    |
| Установить             |    |

Заполнить поля: «Новый ПИН-код» и «Подтверждение ПИН-кода», значениями согласно требований к коду.

Нажать кнопку «Установить».

Появится надпись: «ПИН-код успешно установлен».

После установки этой функции, вход в Систему на данном телефоне будет осуществляться не по коду подтверждения из Банка, а по PIN-коду.

# 5.3.3. Вход по отпечатку/ лицу (при поддержке телефоном Touch ID/ Face ID)

На вкладке «Настройки» включить переключатель «Вход по отпечатку/лицу».

Появится модальное окно с надписью: «Для использования биометрической авторизации необходимо установить ПИН-код».

Разрешить вход по PIN-коду, снова включить переключатель «Вход по отпечатку/лицу».

Переключатель «Вход по отпечатку/лицу» будет включен, и станет зеленым:

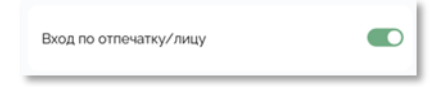

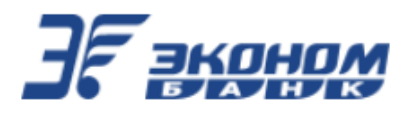

# 5.3.4. Смена пароля

🕒 Смена пароля

На вкладке «Настройки» нажать на кнопку «Смена пароля»:

Откроется окно «Смена пароля»:

| <                     | Смена пароля                                                   |         |
|-----------------------|----------------------------------------------------------------|---------|
| После сме<br>мобильны | ены пароля ПИН-коды для всех<br>х устройств станут недействите | льными! |
| Текущий               | пароль                                                         | ø       |
| Требования н          | к новому паролю:                                               |         |
| 🗙 Минимал             | тьная длина 8                                                  |         |
| 🗙 Заглавнь            | іе латинские буквы                                             |         |
| 🗙 Строчны             | е латинские буквы                                              |         |
| 🗙 Цифры               |                                                                |         |
| 🕑 Другие с            | имволы не допускаются                                          |         |
| Новый п               | ароль                                                          | ø       |
| 🕑 Введенн             | ые пароли совпадают                                            |         |
| Подтвер               | ждение нового пароля                                           | ø       |
|                       |                                                                |         |
|                       | Установить                                                     |         |

Заполнить поля значениями, согласно требований к паролю. Нажать кнопку «Установить». Появится надпись: «Пароль успешно изменен».

#### 5.3.5. Выбор счета для входящих переводов по номеру телефона

На вкладке «Настройки» нажать кнопку «Выбрать счет для получения переводов по

Выбрать счет для получения переводов по номеру телефона

номеру телефона»:

Откроется окно «Счет для переводов» с возможностью выбора счета для зачисления:

| <       | Счет для переводов                       |  |
|---------|------------------------------------------|--|
| Счет дл | я получения переводов по номеру телефона |  |
| 40817   | *9807 -                                  |  |
| Выбрать |                                          |  |

Выбрать счет для зачисления и нажать кнопку «Выбрать».

В окне с данными по выбранному счету, на вкладке «Информация» переключатель «Получать переводы по номеру телефона на счет» будет включен, и станет зеленым:

| D | Получать переводы по номеру<br>телефона на счет |  |
|---|-------------------------------------------------|--|
|---|-------------------------------------------------|--|

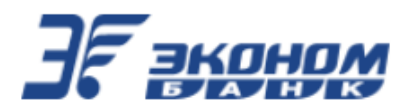

# 5.3.6. Настройки переводов СБП

На вкладке «Настройки» нажать кнопку «Настройки переводов СБП»: к Настройки переводов СБП

Откроется форма «Настройки переводов СБП» с переключателями «Входящие переводы», «Исходящие переводы».

Перевести переключатели «Входящие переводы» и «Исходящие переводы» в нужное состояние.

Нажать кнопку «Установить».

Откроется окно ввода кода подтверждения:

| окстена быстрых<br>Входящие переводы<br>Возможность принимать переводы, отправленные по<br>Системе Быстрых Платежей. |
|----------------------------------------------------------------------------------------------------|
|                                                                                                    |
| Исходящие переводы<br>Возможность отправлять переводы по Системе<br>Быстрых Платежей.                                |
| тправить код повторно можно через 30 с                                                                               |

Ввести полученный код, нажать кнопку «Подтвердить».

При правильно введенном коде изменения настроек будут сохранены.

Появится всплывающее сообщение «Настройки СБП установлены».

Иначе появится окно с сообщением «Код подтверждения просрочен или введен неверно».

#### 5.3.7. Установка банка по умолчанию в СБП

На вкладке «Настройки» нажать кнопку «Установка банка в СБП по умолчанию»:

🕏 Установка банка в СБП по умолчанию

Откроется окно «Установка банка в СБП по умолчанию» с Вашим номером телефона, указанный в договоре с Банком:

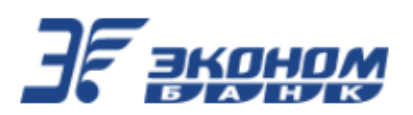

| < Установка банка в СБП по                                                                                                    |  |  |
|----------------------------------------------------------------------------------------------------|--|--|
| сбп склана быстрах                                                                                                    |  |  |
| +700030 0197                                                                                                    |  |  |
| Когда вам будут переводить деньги через Систему<br>быстрых платежей, АО «Экономбанк» будет предложен<br>как Ваш банк по умолчанию |  |  |
| Продолжить                                                                                                    |  |  |

Нажать кнопку «Продолжить».

Откроется окно ввода кода подтверждения:

| < Установка банка в СБП по                |                                              |  |
|-------------------------------------------|----------------------------------------------|--|
|                                           | СБП<br>систона быстрых<br>платежей           |  |
| Вам направлен одноразов<br>от СБП на номе | ый пароль в SMS-сообщении<br>ер +700030 0197 |  |
| Код из SMS                                | Попытка 1 из 3                               |  |
| Прод                                      | олжить                                       |  |

Заполнить поле «Код подтверждения», нажать кнопку «Продолжить».

При правильно введенном коде изменения настроек будут сохранены, и откроется окно:

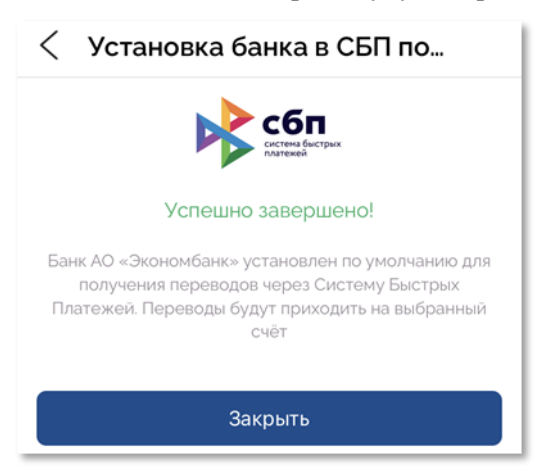

Иначе появится окно с сообщением «Пароль введен неверно. Необходимо повторить ввод».

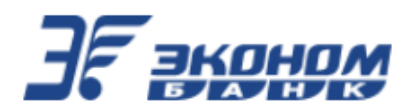

# 6. Счета и карты

В данном разделе Система позволяет оперативно и в любое время получить информацию о состоянии Ваших счетов, балансе банковских карт, истории операций по счетам и картам.

Для счёта отображается наименование и сумма доступных средств. Привязанные к счёту карты перечислены под ним. Для карт отображаются:

- маскированный номер карты (последние 4 цифры),
- срок действия карты.

| Счета и карты                                      |      |       |       |
|----------------------------------------------------|------|-------|-------|
| 40817 <sup>.</sup> 9942<br>903 410, 72             | ₽    |       | ^     |
| Tестовый карта<br>"MirTest"                        | 2469 | 03/24 |       |
| Тестовый карта<br>"MirTest"<br>Карта заблокирована | 2451 | 03/24 |       |
| Карта "MirTest"                                    | 2444 | 03/24 | X man |
| 40817 <sup>.</sup> 9941<br><b>131 121, OO ₽</b>    |      |       |       |

# 6.1. Информация о счёте

По щелчку на счёте будет отображена информация по нему:

| < КартСчет_40817*9942                                           | < КартСчет_40817*9942                                                             |
|-----------------------------------------------------------------|-----------------------------------------------------------------------------------|
| 903 410, 72 ₽                                                   | Информация История                                                                |
| Процентная ставка: 0,00 %                                       | <u>Июнь 2021</u> 95 ₽ ∨<br>Сегодня                                                |
| Пополнить Оплатить                                              | Перечисление с л/с по<br>договору 2129942 на л/с -20, ОО Р<br>по договору 2129941 |
| Информация История<br>Переименовать счёт<br>КартСчет_40817'9942 | Перечисление с л/с по<br>договору 2129942 на л/с -20, 00 ₽<br>по договору 2129941 |
| 0                                                               | 21 июня 2021 г., пн                                                               |
| <ul> <li>Информация</li> <li>Выписка</li> </ul>                 | За товары (Эстеров Эст<br>Эстович . Татарстан<br>Казань 1 Мая. 1 3) -25, ОО Р     |
| 🗏 Реквизиты                                                     | Перечисление с л/с по<br>договору 2129942.<br>Получатель: Евгений<br>Игоревич Ч.  |
| 🖉 Отображать 🌑                                                  | Перечисление с л/с по                                                             |
| Получать переводы по номеру телефона на счет                    | договору 2129942 на л/с -10, ОО ₽<br>по договору 2129941                          |

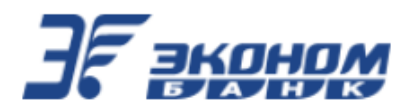

По умолчанию открывается **вкладка «Информация»**, на которой отображается информация по выбранному счету: доступный остаток, процентная ставка; банковские карты, привязанные к данному счету (при наличии). Ниже указано название счета. Доступны кнопки: «Информация», «Выписка», «Реквизиты», а также переключатели: «Отображать» и «Получать переводы по номеру».

По нажатию кнопки «Информация» откроется окно с данными о счете, доступном остатке, возможностях списания и пополнения:

| <               | Информация     |  |
|-----------------|----------------|--|
| Тип счета       |                |  |
| Карточный сч    | lët            |  |
| Кредитный лими  | IT             |  |
| 0,00₽           |                |  |
| Использованный  | і лимит        |  |
| 0,00₽           |                |  |
| Остаток         |                |  |
| 488 794,00 ₽    |                |  |
| Кредитные сред  | ства           |  |
| 0,00₽           |                |  |
| На исполнении   |                |  |
| -414 576,72 ₽   | )              |  |
| Доступный оста  | ток            |  |
| 903 370,72 ₽    |                |  |
| Процентная стая | зка на остаток |  |
| 0,00 %          |                |  |
| Основной счёт   |                |  |
| 40817810506     | 002129942      |  |
| Валюта договор  | a              |  |
| ₽               |                |  |
| Номер договора  |                |  |
| 2129942         |                |  |
| Состояние       |                |  |
| Открыт          |                |  |
| Дата открытия   |                |  |
| 10.03.2021      |                |  |
| Списание        |                |  |
| Возможно        |                |  |
| Пополнение      |                |  |
| Возможно        |                |  |

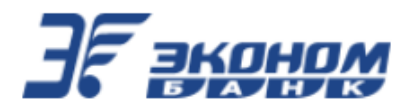

Вкладка «История»: на ней отображается список операций, в порядке убывания даты их совершения, с краткой информацией по каждой операции. При нажатии на месяц и год можно выбрать другой месяц для просмотра ранее осуществленных операций. Также на этой вкладке вверху можно видеть сумму расходов средств со счета за месяц. При нажатии на стрелку рядом с суммой раскроется диаграмма, отображающая величину и типы различных расходов:

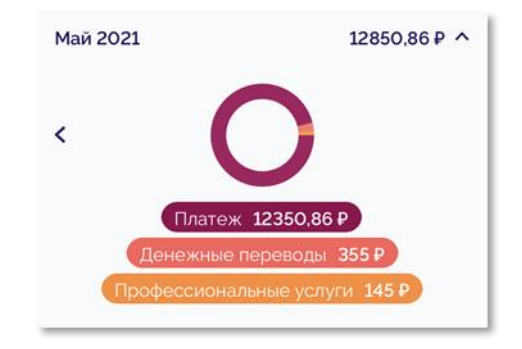

Чтобы переименовать счёт, на вкладке «Информация» щёлкните значок С в строке названия счёта и введите новое название:

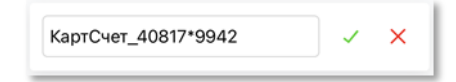

#### 6.1.1. Просмотр и сохранение выписки по счёту

На странице выбранного счета, на вкладке «Информация» нажмите кнопку «Выписка». На открывшейся вкладке отобразится информация с последними операциями по счету:

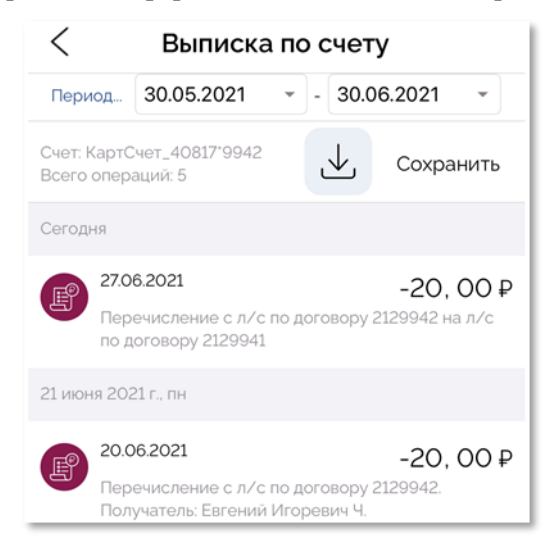

Можно указать период, за который необходимо сформировать выписку. По умолчанию – последние 30 календарных дней. Для просмотра выписки в виде pdf-файла необходимо нажать кнопку «Сохранить»: откроется страница браузера с выпиской в PDF формате, которую можно сохранить на телефон, используя системные настройки аппарата или переслать через программы, установленные на телефоне.

Либо Вам сразу будет предложено сохранить на телефон pdf-файл с выпиской.

#### 6.1.2. Просмотр и отправка реквизитов счета

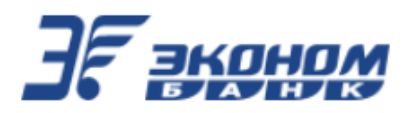

На странице выбранного счета, на вкладке «Информация» нажмите кнопку «Реквизиты». В открывшемся окне отобразится информация с реквизитами счета:

| < Платежные реквизиты                                                  |
|------------------------------------------------------------------------|
| Банк получателя                                                        |
| "Акционерно-коммерческий банк<br>реконструкции и развития "Экономбанк" |
| БИК                                                                    |
| 046311722                                                              |
| Корр. счёт                                                             |
| 3010181010000000722                                                    |
| ИНН Банка                                                              |
| 6450013459                                                             |
| КПП Банка                                                              |
| 645001001                                                              |
| Получатель                                                             |
| Эстеров Эст Эстович                                                    |
| Расчётный счёт                                                         |
| 40817810506002129942                                                   |
|                                                                        |
| Отправить                                                              |

При нажатии на кнопку «Отправить» откроется системное окно телефона с вариантами отправки реквизитов: через программы, установленные на телефоне, либо сохранения их в файл. Реквизиты будут пересланы, либо сохранены в виде текста.

# 6.1.3. Закрытие счёта

Если у счёта нет привязанных к нему карт, то Вы можете закрыть его самостоятельно.

Для этого на странице выбранного счёта нажмите кнопку «Закрыть договор»:

Откроется окно «Закрыть счёт»:

| <             | Закрыть счёт                |
|---------------|-----------------------------|
| Счет закрытия |                             |
| 730,18 ₽ - k  | КАРТСЧЕТ810-Пластиковые к 🔻 |
| Счет зачислен | ия                          |
|               | •                           |
| Сумма закрыт  | ля, ₽                       |
| 730,18        |                             |
|               |                             |
|               | Выполнить                   |

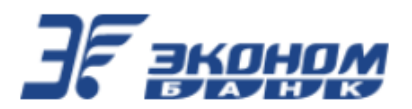

Предзаполненные поля недоступные для редактирования: «Счет закрытия», «Сумма закрытия». Поле доступное для редактирования: «Счет зачисления» (выпадающий список счетов и вкладов).

Выбрать счет для зачисления средств и нажать кнопку «Выполнить».

Откроется окно подтверждения с информацией по счету.

Если настроено подтверждение операции по смс, дополнительно появится поле ввода кода подтверждения.

Проверить выведенную информацию, при необходимости заполнить поле «Код подтверждения» и нажать на кнопку «Подтвердить».

В случае успешного завершения операции откроется окно с информацией о результате закрытия договора:

| < Закрытие договора                     |        |  |
|-----------------------------------------|--------|--|
| Статус                                  | Данные |  |
| Закрытие договора<br>Операции по счетам |        |  |
| -730, 3                                 | 18₽    |  |
| 30 июня 2021, 18:27                     |        |  |
| 🕢 Исполнено                             |        |  |
| 🖹 Подробности                           |        |  |

На вкладке «Статус» будут выведены: тип операции, надпись: «Исполнено». Будет доступна кнопка «Подробности».

На вкладке «Данные» будут выведена информация по закрытию счета. Аналогично, данную информацию можно увидеть, нажав на кнопку «Подробности» на вкладке «Статус»:

| < Закрытие договора                           |                            |             |
|-----------------------------------------------|----------------------------|-------------|
|                                               | Статус                     | Данные      |
| Счет зак                                      | срытия                     |             |
| КАРТСЧЕТ810-Пластиковые карты -<br>40817*0019 |                            |             |
| Счет зач                                      | исления                    |             |
| KAPT(<br>40817                                | СЧЕТ810-Пластико<br>/*0029 | вые карты - |

#### 6.2. Информация о карте

На главной странице клиентского интерфейса Системы, в разделе «Счета и карты», нажать на строку под счетом с логотипом карты. Либо на странице карточного счета нажать на изображение нужной банковской карты.

Откроется вкладка «Информация» окна с данными по карте:

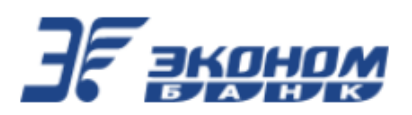

| <ul> <li>Карта "MirTest"</li> <li>903 370, 72 ₽</li> </ul> |       |
|------------------------------------------------------------|-------|
| ST ESTEROY                                                 |       |
| Пополнить Опл                                              | атить |
| Информация Ист                                             | ория  |
| Переименовать карту<br>Карта *MirTest*                     | Ø     |
| 😨 Заблокировать карту                                      |       |
| Tарифный план - Тестовый ка<br>"MirTest"                   | арта  |
| 🗏 Информация                                               |       |
| 🖹 Выписка                                                  |       |
| 🖉 Отобразить карту                                         |       |

#### остатке.

Доступны для нажатия кнопки: «Пополнить», «Оплатить», «Заблокировать карту» (если карта в статусе «Активная»), «Тарифный план», «Информация», «Выписка». Доступен переключатель «Отобразить карту».

Если карта находится в статусе «Заблокированная»:

| КартСчет_40817'9942<br>903 370, 72 ₽               |         |       | ^      |
|----------------------------------------------------|---------|-------|--------|
| Tестовый карта<br>"MirTest"                        | ***2469 | 03/24 | Manner |
| Тестовый карта<br>"MirTest"<br>Карта заблокирована | 2451    | 03/24 |        |

то будут доступны только кнопки «Тарифный план», «Информация», «Выписка», «Разблокировать карту».

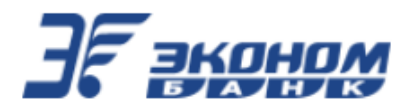

В случае если у карты состояние «Выпускается»:

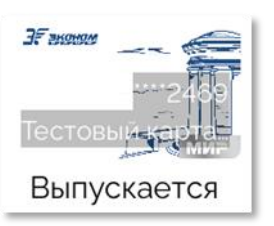

то тогда доступны только кнопки: «Тарифный план» и «Информация».

На вкладке «История», как и в случае со счетами, доступен список проведенных операций по карте в порядке убывания даты их совершения. При нажатии на месяц и год также можно выбрать другой месяц для просмотра ранее осуществленных операций.

# 6.2.1. Блокировка/разблокировка карты

В Системе доступна блокировка и разблокировка карт, которая позволяет оперативно защитить Ваши утерянные или скомпрометированные карты.

#### Блокировка

- 1. Выберите карту.
- 2. На вкладке «Информация» нажмите на кнопку «Заблокировать карту»:

| 🐺 Заблокировать карту |  |
|-----------------------|--|
|-----------------------|--|

Откроется окно с описанием действия и номером карты:

| < Заблокировать карту |  |  |  |
|-----------------------|--|--|--|
| Номер карты           |  |  |  |
| 2203*******2444       |  |  |  |
| Наименование счёта    |  |  |  |
| Kapta "MirTest"       |  |  |  |
|                       |  |  |  |
| Продолжить            |  |  |  |

Нажмите на кнопку «Продолжить». Если настроено подтверждение операции по смс, дополнительно появятся поле ввода кода подтверждения и кнопка «Подтвердить».

3. При необходимости заполните поле «Код подтверждения» и нажмите на кнопку «Подтвердить».

Появится надпись об успешном завершении операции: «УСПЕШНО Ваша карта заблокирована».

После чего карта будет находиться в статусе «Заблокированная».

#### Разблокировка

Разблокировка карт в Системе доступна только для карт, заблокированных клиентом через Систему.

- 1. Выберите заблокированную карту.
- 2. На вкладке «Информация» нажмите на кнопку «Разблокировать карту»:

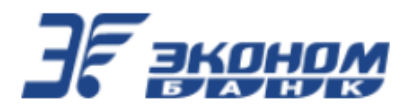

😨 Разблокировать карту

Откроется окно с описанием действия и номером карты:

| < Разблокировать карту |  |  |  |
|------------------------|--|--|--|
| Номер карты            |  |  |  |
| 2203*******2444        |  |  |  |
| Наименование счёта     |  |  |  |
| Карта "MirTest"        |  |  |  |
|                        |  |  |  |
| Продолжить             |  |  |  |

Нажмите на кнопку «Продолжить». Если настроено подтверждение операции по смс, дополнительно появятся поле ввода кода подтверждения и кнопка «Подтвердить».

3. При необходимости заполните поле «Код подтверждения» и нажмите на кнопку «Подтвердить».

Появится надпись об успешном завершении операции: «УСПЕШНО Ваша карта разблокирована».

Обратите внимание, что в некоторых случаях (например, если карта украдена или скомпрометирована) карта не может быть разблокирована в Системе. В таких случаях для разблокировки карты требуется обратиться в Банк.

#### 6.2.2. Просмотр и сохранение выписки по карте

На странице карты, на вкладке «Информация» нажмите кнопку «Выписка». На открывшейся вкладке отобразится информация с последними операциями по карте:

| <                       | Выписка по                                                                               | о карт                | e          |
|-------------------------|------------------------------------------------------------------------------------------|-----------------------|------------|
| Период                  | 28.04.2021 ~                                                                             | - 28.0                | 5.2021 -   |
| Карта: Vis<br>Всего опе | sa Electron<br>ераций: б                                                                 | $\checkmark$          | Сохранить  |
| Сегодн                  | я                                                                                        |                       |            |
| €£                      | <b>25.05.2021</b><br>Платёж УК Гарант                                                    |                       | -100, 00 ₽ |
|                         | <b>25.05.2021</b><br>Перевод средств со сч<br>4081781031000906579<br>4081781041000902687 | ета<br>Ю на счет<br>5 | 2, 00 ₽    |

Можно указать период, за который необходимо сформировать выписку. По умолчанию – последние 30 календарных дней. Для просмотра выписки в виде pdf-файла необходимо нажать кнопку «Сохранить»: откроется страница браузера с выпиской в PDF формате, которую можно сохранить на телефон, используя системные настройки аппарата или переслать через программы, установленные на телефоне.

Либо Вам сразу будет предложено сохранить на телефон pdf-файл с выпиской.

## 6.2.3. Просмотр тарифного плана

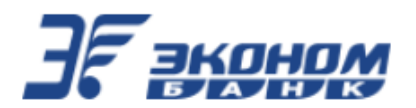

На странице карты, на вкладке «Информация» нажмите кнопку «Тарифный план»: на новой странице браузера откроется pdf-файл с описанием тарифного плана карты, либо Вам будет предложено сохранить данный файл на телефон.

## 7. Вклады

В данном разделе Система позволяет получить информацию о состоянии Ваших вкладов.

Для вклада отображается наименование, сумма доступного остатка, процентная ставка и срок действия, если вклад является срочным.

| Вклады                                                       |                   |
|--------------------------------------------------------------|-------------------|
| До востребования - 42301°0040<br>8 080, 00 ₽                 | 0%                |
| Универсальный (12 месяцев)<br>- 42306*9972 0<br>6 985, ОО₽ % | до 16.03.<br>2022 |

#### 7.1. Информация о вкладе

На главной странице клиентского интерфейса Системы в разделе «Вклады» нажать на заголовок вклада.

Откроется вкладка «Информация» окна с данными по вкладу. В верхней части выводится название вклада, доступный остаток и процентная ставка.

Доступны для нажатия кнопки: «Информация», «Выписка», «Реквизиты», «Закрыть договор».

Также в случае возможности пополнения вклада и частичного снятия средств доступны кнопки «Пополнить» и «Оплатить».

**Вкладка** «История»: на ней отображается список операций в порядке убывания даты их совершения и с краткой информацией по каждой операции.

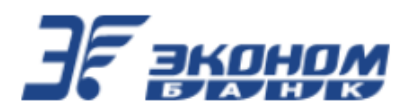

На странице выбранного вклада, на вкладке «Информация» нажмите кнопку «Выписка». На открывшейся вкладке отобразится информация с последними операциями по вкладу:

| <                         |                               | Выписка                                             | пс   | о счет       | У                                  |
|---------------------------|-------------------------------|-----------------------------------------------------|------|--------------|------------------------------------|
| Пер                       | иод                           | 01.06.2021                                          | *    | - 01.0       | 7.2021 -                           |
| Счет: ,<br>42301<br>Всего | До вос<br>*0037<br>опера      | требования -<br>ций: 2                              |      | $\checkmark$ | Сохранить                          |
| Сегод                     | НЯ                            |                                                     |      |              |                                    |
| F                         | 28.06<br>Пере<br>по до        | <b>5.2021</b><br>ечисление с л∕с<br>оговору 2130034 | по д | оговору      | -15, ОО ₽<br>2130037 на л/с        |
| F                         | <b>28.06</b><br>Пере<br>по до | <b>6.2021</b><br>ечисление с л/с<br>оговору 2130034 | по д | оговору      | <b>-10, 00 ₽</b><br>2130037 на л∕с |

Можно указать период, за который необходимо сформировать выписку. По умолчанию – последние 30 календарных дней. Для просмотра выписки в виде pdf-файла необходимо нажать кнопку «Сохранить»: откроется страница браузера с выпиской в PDF формате, которую можно сохранить на телефон, используя системные настройки аппарата или переслать через программы, установленные на телефоне.

Либо Вам сразу будет предложено сохранить на телефон pdf-файл с выпиской.

## 7.1.2. Просмотр и отправка реквизитов вклада

На странице выбранного вклада, на вкладке «Информация» нажмите кнопку «Реквизиты». В открывшемся окне отобразится информация с реквизитами вклада:

| < Платежные реквизиты                                                  |
|------------------------------------------------------------------------|
| Банк получателя                                                        |
| "Акционерно-коммерческий банк<br>реконструкции и развития "Экономбанк" |
| БИК                                                                    |
| 046311722                                                              |
| Корр. счёт                                                             |
| 3010181010000000722                                                    |
| ИНН Банка                                                              |
| 6450013459                                                             |
| КПП Банка                                                              |
| 645001001                                                              |
| Получатель                                                             |
| Тестов Тест Федорович                                                  |
| Расчётный счёт                                                         |
| 42301810406002130037                                                   |
|                                                                        |
| Отправить                                                              |

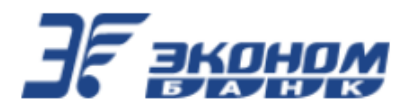

При нажатии на кнопку «Отправить» откроется системное окно телефона с вариантами отправки реквизитов: через программы, установленные на телефоне, либо сохранения их в файл. Реквизиты будут пересланы, либо сохранены в виде текста.

#### 7.2. Открытие вклада

На главной странице клиентского интерфейса Системы нажать кнопку «+ Открыть вклад»:

+ Открыть вклад

Откроется окно для заполнения «Открыть вклад»:

| < Открыть вклад                        |
|----------------------------------------|
| Описание                               |
| Открытие вклада                        |
| Источник средств                       |
| 11 765,60 ₽ - КАРТСЧЕТ810-Пластиковы ▼ |
| Вклад                                  |
| Универсальный                          |
| Сумма вклада, Р                        |
| 0.00                                   |
| Срок вклада                            |
| 12 месяцев                             |
| Валюта вклада                          |
| Российский рубль                       |
| Минимальная сумма взноса, Р            |
| 1000                                   |
| Минимальная сумма пополнения, Р        |
| 100                                    |
|                                        |
| Выполнить                              |

Предзаполненные поля, недоступные для редактирования: «Описание», «Вклад», «Срок вклада», «Валюта вклада», «Минимальная сумма вклада», «Минимальная сумма пополнения».

Поля доступные для редактирования: «Источник средств» (выпадающий список счетов и вкладов), «Сумма вклада».

Необходимо заполнить обязательные поля и нажать кнопку «Выполнить».

Откроется окно подтверждения с информацией по вкладу.

Если настроено подтверждение операции по смс, дополнительно появится поле ввода кода подтверждения.

Проверить выведенную информацию, при необходимости заполнить поле «Код подтверждения» и нажать на кнопку «Подтвердить».

В случае успешного завершения операции откроется окно с информацией о результате открытия счета:

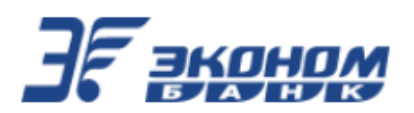

| < Открытие договора     |                       |  |  |  |
|-------------------------|-----------------------|--|--|--|
| Статус                  | Данные                |  |  |  |
| <b>Открытие</b><br>Плат | <b>договора</b><br>еж |  |  |  |
| -1 000, 00 ₽            |                       |  |  |  |
| 01 июля 20              | 021, 15:01            |  |  |  |
| 🕢 Испо                  | олнено                |  |  |  |
| 🗎 Подробности           |                       |  |  |  |

На вкладке «Статус» будут выведены: тип операции, надпись: «Исполнено». Будет доступна кнопка «Подробности».

На вкладке «Данные» будут выведена информация по открытию вклада. Аналогично, данную информацию можно увидеть, нажав на кнопку «Подробности» на вкладке «Статус».

#### 7.3. Закрытие вклада

На странице выбранного вклада нажмите кнопку «Закрыть договор».

Откроется окно «Закрыть вклад»:

| < Закрыть вклад                        |
|----------------------------------------|
| Счет закрытия                          |
| 1234,00 ₽ - Универсальный (12 месяцев) |
| Счет зачисления                        |
| · ·                                    |
| Сумма закрытия, Р                      |
| 1234                                   |
|                                        |
| Выполнить                              |

Предзаполненные поля недоступные для редактирования: «Счет закрытия», «Сумма закрытия».

Поле доступное для редактирования: «Счет зачисления» (выпадающий список счетов и вкладов).

Выбрать счет для зачисления средств. Нажать кнопку «Выполнить».

Откроется окно подтверждения с информацией по закрытию вклада.

Если настроено подтверждение операции по смс, дополнительно появится поле ввода кода подтверждения.

Проверить выведенную информацию, при необходимости заполнить поле «Код подтверждения» и нажать кнопку «Подтвердить».

В случае успешного завершения операции откроется окно с информацией о результате закрытия счета:

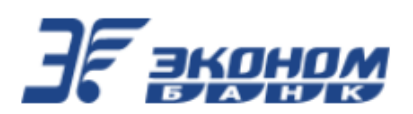

| < Закрытие договора                     |        |  |
|-----------------------------------------|--------|--|
| Статус                                  | Данные |  |
| Закрытие договора<br>Операции по счетам |        |  |
| <b>-1 234, 00</b> ₽                     |        |  |
| 01 июля 2021, 18:50                     |        |  |
| ✓ Исполнено                             |        |  |
| 🖹 Подробности                           |        |  |

На вкладке «Статус» будут выведены: тип операции, надпись: «Исполнено». Будет доступна кнопка «Подробности».

На вкладке «Данные» будут выведена информация по закрытию вклада. Аналогично, данную информацию можно увидеть, нажав на кнопку «Подробности» на вкладке «Статус».

# 8. Просмотр информации о закрытых и скрытых счетах, картах и вкладах

На главной странице клиентского интерфейса Системы, вверху слева, нажав на аватар, перейти в профиль клиента.

На вкладке «Настройки» включить переключатель «Показывать закрытые и скрытые счета».

На главной странице Системы в списках «Счета и карты», «Вклады» отобразятся скрытые и закрытые счета, карты, вклады:

| Счета и карты                                                   |  |
|-----------------------------------------------------------------|--|
| КАРТСЧЕТ810-Пластиковые карты -<br>40817'0034<br>11 765, 60 ₽   |  |
| КАРТСЧЕТ810-Пластиковые карты -<br>40817`0019<br>О, ОО Р Закрыт |  |

# 9. Платежи и переводы

В Системе из раздела «Платежи» Вы можете:

- Оплатить услуги сотовой связи, коммунальные и другие популярные услуги
- Перевести средства между своими счетами и картами
- Перевести средства клиентам Банка
- Перевести средства через СБП или по свободным реквизитам

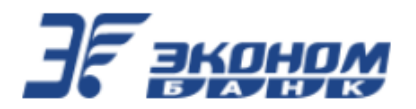

# 9.1. Отображение основной формы с доступными операциями

В нижней части экрана главной страницы клиентского интерфейса Системы выбрать

пункт меню «Платежи»:

₽

Откроется окно с разделами «Избранное» (при наличии сохраненных шаблонов), «Переводы», «Оплата услуг»:

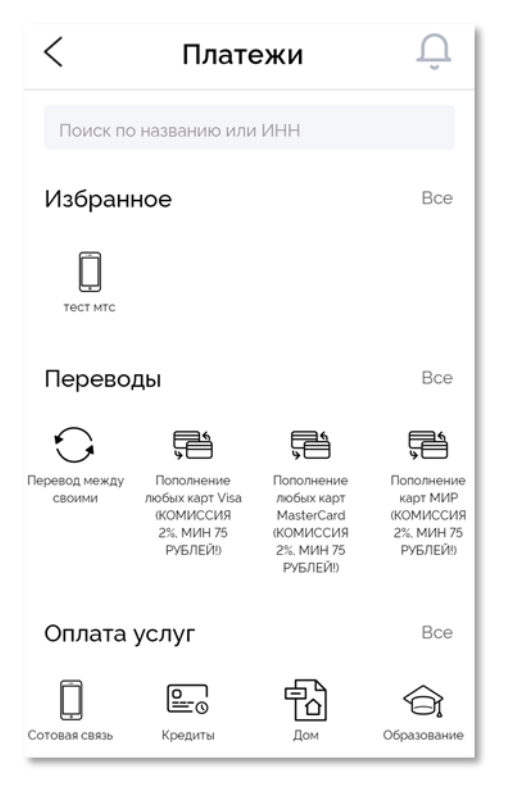

# 9.2. Перевод между своими счетами

На странице «Платежи», в разделе «Переводы» выбрать пункт «Перевод между своими»:

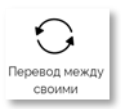

Откроется окно для заполнения с данными для перевода:

| < Перевод между своими        |   |  |
|-------------------------------|---|--|
| Счет списания                 |   |  |
| 3 311,00 ₽ - 40817*9807       | • |  |
| Счет зачисления               |   |  |
|                               | • |  |
| Сумма перевода, Р             |   |  |
| 0                             |   |  |
| Описание                      |   |  |
| Перечисление денежных средств |   |  |
|                               |   |  |
| Выполнить                     |   |  |

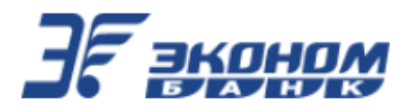

Выбрать Счет списания, Счет зачисления, заполнить поле «Сумма перевода». Нажать кнопку «Выполнить».

Откроется окно подтверждения с информацией по переводу.

Если настроено подтверждение операции по смс, дополнительно появится поле ввода кода подтверждения.

Проверить выведенную информацию, при необходимости заполнить поле «Код подтверждения» и нажать на кнопку «Подтвердить».

В случае успешного завершения операции откроется окно с информацией о результате перевода:

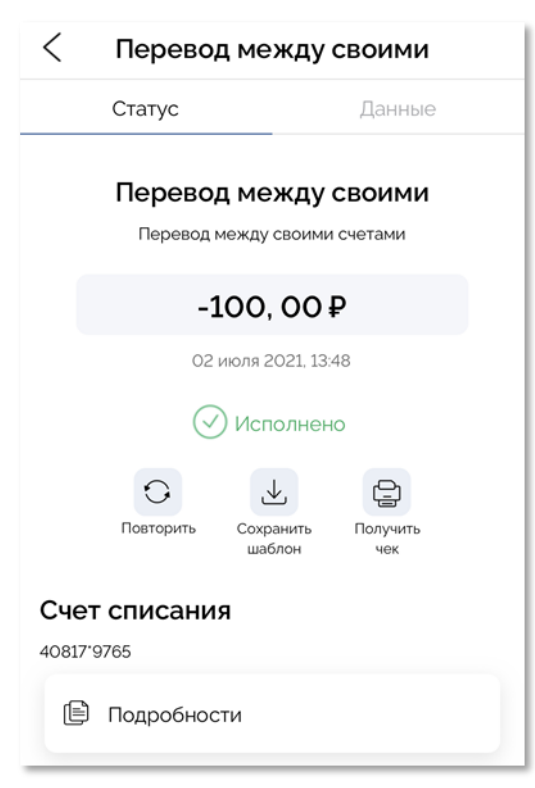

На вкладке «Статус» будут выведены: тип перевода, надпись: «Исполнено». Будут доступны кнопки: «Повторить», «Сохранить шаблон», «Получить чек», «Подробности».

На вкладке «Данные» будут выведена информация по переводу. Аналогично, данную информацию можно увидеть, нажав на кнопку «Подробности» на вкладке «Статус»:

| < Перевод между своими                                                |        |  |  |
|-----------------------------------------------------------------------|--------|--|--|
| Статус                                                                | Данные |  |  |
| Счет списания                                                         |        |  |  |
| 40817*9765                                                            |        |  |  |
| Счет зачисления                                                       |        |  |  |
| Универсальный (12 месяцев) - 42306*0140                               |        |  |  |
| Сумма перевода                                                        |        |  |  |
| 100,00₽                                                               |        |  |  |
| Описание                                                              |        |  |  |
| Перечисление с л/с по договору 2129765 на л/<br>с по договору 2130140 |        |  |  |

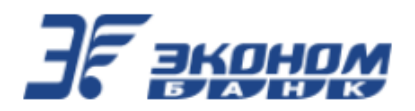

# 9.3. Перевод клиенту Банка по номеру телефона/счета

На странице «Платежи», в разделе «Переводы» выбрать пункт «Перевод на счет клиента банка»:

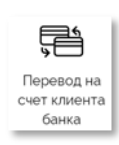

Откроется окно для заполнения с данными перевода. Доступен выпадающий список «Вид перевода»: по номеру телефона, по номеру счета:

| < Перевод на счет клиента  |  |  |
|----------------------------|--|--|
| Счет списания              |  |  |
| 94 482,00 ₽ - 40817*9765 - |  |  |
| Вид перевода               |  |  |
| По номеру телефона -       |  |  |
| Номер телефона получателя  |  |  |
| +7(999)999-99-99           |  |  |
| ФИО получателя             |  |  |
| Сумма перевода, ₽          |  |  |
| 0                          |  |  |
| Описание                   |  |  |
|                            |  |  |
|                            |  |  |
| Выполнить                  |  |  |

Необходимо выбрать Счет оплаты и Вид перевода. В зависимости от того, что будет выбрано, следующее поле изменит свое название: «Номер телефона получателя» - при переводе по номеру телефона или «Счет получателя» - при переводе по номеру счета. Заполнить это поле и следующие: «Сумма перевода», «Описание».

После корректно введенных значений автоматически будут заполнено поле «ФИО получателя». Нажать кнопку «Выполнить».

Откроется окно подтверждения с информацией по переводу.

Если настроено подтверждение операции по смс, дополнительно появится поле ввода кода подтверждения.

Проверить выведенную информацию, при необходимости заполнить поле «Код подтверждения» и нажать на кнопку «Подтвердить».

В случае успешного завершения операции откроется окно с информацией о результате перевода.

На вкладке «Статус» будут выведены: тип перевода, надпись: «Исполнено». Будут доступны кнопки: «Повторить», «Сохранить шаблон», «Получить чек», «Подробности».

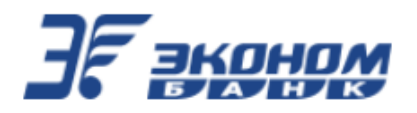

# 9.4. Платеж по произвольным реквизитам

На странице «Платежи», в разделе «Переводы» выбрать пункт «платеж на произвольные реквизиты»:

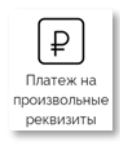

Откроется окно для заполнения с данными платежа:

| < Платеж на произвольные   |
|----------------------------|
| Счет оплаты                |
| 94 481,00 ₽ - 40817*9765 - |
| Сумма, Р                   |
| 0                          |
| Комиссия, Р                |
| 0                          |
| Сумма списания со счета, ₽ |
| 0                          |
| Назначение платежа         |
|                            |
| БИК банка получателя       |
|                            |
| Счет получателя            |
|                            |
| Наименование получателя    |
|                            |
| ИНН получателя             |
|                            |
| КПП получателя             |
|                            |
| Код дохода                 |
|                            |
|                            |
| Выполнить                  |

Заполнить поля: «Счет оплаты», «Сумма», «Назначение платежа», «БИК банка получателя», «Счет получателя», «Наименование получателя», «ИНН получателя», «КПП получателя».

После корректно введенных значений автоматически будут заполнены поля: «Комиссия» и «Сумма списания со счета».

Нажать кнопку «Выполнить».

Откроется окно подтверждения с информацией по платежу.

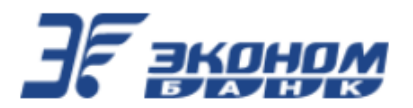

Если настроено подтверждение операции по смс, дополнительно появится поле ввода кода подтверждения.

Проверить выведенную информацию, при необходимости заполнить поле «Код подтверждения» и нажать кнопку «Подтвердить».

В случае успешного завершения операции откроется окно с информацией о результате платежа.

На вкладке «Статус» будут выведены: тип платежа, надпись: «Исполнено». Будут доступны кнопки: «Повторить», «Сохранить шаблон», «Получить чек», «Подробности».

#### 9.5. Перевод по системе быстрых платежей

На странице «Платежи», в разделе «Переводы» выбрать пункт «Быстрый платеж (СБП)»:

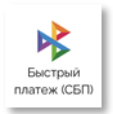

Откроется окно для заполнения с данными перевода:

| < Быстрый платеж (СБП)    |  |  |
|---------------------------|--|--|
| сбп<br>система быстрых    |  |  |
| Счет оплаты               |  |  |
| 3 311,00 P - 40817*9807 - |  |  |
| Номер телефона            |  |  |
| +7(999)999-99-99          |  |  |
| Банк получателя           |  |  |
| Выберите банк *           |  |  |
| Сумма перевода, ₽         |  |  |
| 0                         |  |  |
| Сообщение получателю      |  |  |
|                           |  |  |
|                           |  |  |
|                           |  |  |
| Выполнить                 |  |  |

Заполнить поля: «Счет оплаты», «Номер телефона» (номер телефона получателя перевода), «Банк получателя» (выпадающий список со строкой поиска банка по названию), «Сумма перевода», «Сообщение получателю». Нажать кнопку «Выполнить».

Откроется вкладка «Подтверждение» с информацией по переводу.

Если в настройках переводов СБП не разрешены исходящие переводы, то будет предложено перейти в настройки.

Появится модальное окно:

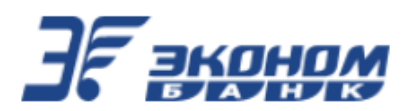

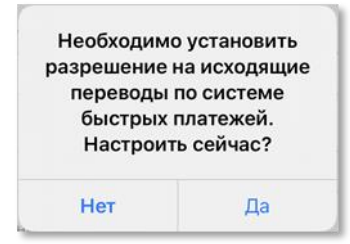

Нажать кнопку «Да». Откроется окно настроек переводов СБП:

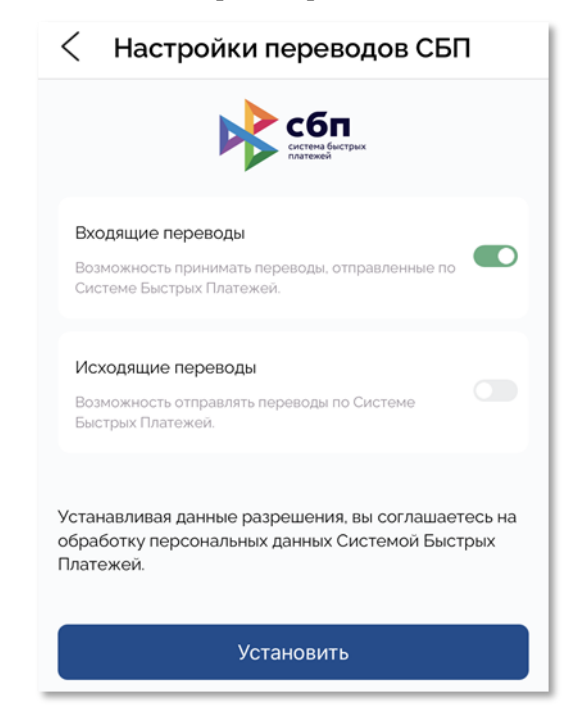

Переключателем «Исходящие переводы» разрешить Исходящие переводы. Нажать кнопку «Установить».

После установки разрешений операция может быть продолжена.

В окне подтверждения проверить выведенную информацию, при необходимости заполнить поле «Код подтверждения» и нажать кнопку «Подтвердить».

В случае успешного завершения операции откроется окно с информацией о результате перевода.

На вкладке «Статус» будут выведены: тип перевода, надпись: «Исполнено». Будут доступны кнопки: «Получить чек», «Подробности».

#### 9.6. Оплата поставщикам услуг

На странице «Платежи», в разделе «Оплата услуг» выбрать любую из доступных операций.

Откроется окно для заполнения с данными платежа.

Заполнить поля формы (в зависимости от выбранного платежа). Нажать кнопку «Выполнить».

Откроется окно подтверждения с информацией по платежу.

Если настроено подтверждение операции по смс, дополнительно появится поле ввода кода подтверждения.

Проверить выведенную информацию, при необходимости заполнить поле «Код подтверждения» и нажать кнопку «Подтвердить».

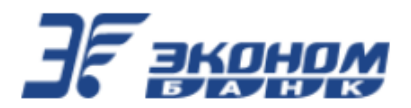

В случае успешного завершения операции откроется окно с информацией о результате платежа.

На вкладке «Статус» будут выведены: тип платежа, надпись: «Исполнено». Доступны кнопки: «Повторить», «Сохранить шаблон», «Получить чек», «Подробности».

#### 10. История операций

Вся информация о совершённых платежах и переводах отображается в блоке с историей операций. Для ее просмотра в нижней части экрана главной страницы клиентского интерфейса Системы необходимо выбрать пункт меню «История»:

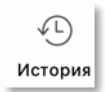

Откроется окно с историей проведенных операций:

| < и     | 🤇 История операций                                                                                        |  |  |
|---------|----------------------------------------------------------------------------------------------------|--|--|
| Период: | 05.03.2021 - 20.03.2021 -                                                                                 |  |  |
| 10.03.2 | 10.03.2021, cp                                                                                            |  |  |
|         | Перевод<br>Пополнение счета<br>по номеру телефона<br>через СБП                                            |  |  |
| 06.03.2 | 06.03.2021, c6                                                                                            |  |  |
| C,      | Перевод между<br>своими счетами<br>Перевод средств со -11, ОО ₽<br>счета 42301810906<br>002000007 на счет |  |  |

Список операций отсортирован по дате проведения. Доступен выбора периода, за который выводятся операции. Ниже, в списке отображается основная информация по каждой операции. Доступен просмотр подробных данных по операции – при нажатии на выбранную операцию в списке.

#### 10.1.Просмотр операции

На странице «История операций» выбрать операцию для просмотра.

Откроется окно с подробной информацией по выбранной операции. Доступны кнопки: «Повторить», «Сохранить шаблон», «Получить чек»:

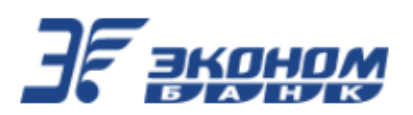

| < Перевод на счет клиента                                 |  |  |
|-----------------------------------------------------------|--|--|
| Статус Данные                                             |  |  |
| Перевод на счет<br>клиента банка<br>Перевод клиенту банка |  |  |
| -10, OO₽                                                  |  |  |
| 11 мая 2021, 13:49                                        |  |  |
| Исполнено                                                 |  |  |
| Повторить Сохранить Получить чек                          |  |  |
| Счет списания<br>40817 <sup>.</sup> 9765                  |  |  |
| 🖹 Подробности                                             |  |  |

#### 10.2.Сохранение квитанции по операции

В окне просмотра данных по операции нажать на пиктограмму «Получить чек»:

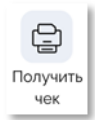

Откроется окно: «Квитанция об операции» с данными по операции:

|                                     | БИК<br>Адрес: Россия,<br>Тел.                      | АО «Экономбанк»<br>046311722 ИНН 6450013459<br>410031, г. Саратов, ул. Радицева, д. 28<br>по России: 8 (800) 100-13-19<br>Экономбанк |
|-------------------------------------|----------------------------------------------------|----------------------------------------------------------------------------------------------------|
|                                     |                                                    | Перевод на счет клиента банка                                                                                                    |
|                                     | Счет списания<br>Номер телефона/Счет<br>получателя | 40817810806002129765<br>+7(000)311-01-98                                                                                             |
| ФНО получателя Svetlana L.          |                                                    | Svetlana L.                                                                                                    |
|                                     | Сумма перевода                                     | 10,00 P                                                                                                    |
| Omicanne Repeutichen<br>Svetlana L. |                                                    | Перечисление с л/с по договору 2129765. Получатель:<br>Svetlana L.                                                                   |
|                                     |                                                    | 23.2000000000<br>BMR 10021172<br>Representational over 1.2012131110000001722<br>Jane spongame conversion 13.05.3221                  |
|                                     |                                                    | Сохранить                                                                                                    |

Нажать кнопку «Сохранить».

Откроется страница браузера с квитанцией в PDF формате, которую можно сохранить на телефон, используя системные настройки аппарата или переслать через программы, установленные на телефоне.

Либо Вам будет сразу предложено сохранить на телефон pdf-файл с квитанцией.

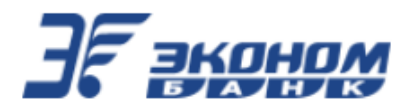

#### 10.3.Повтор ранее проведенной операции

В окне просмотра данных по операции нажать на пиктограмму «Повторить»:

Повторить

[при доступности данной функции в выбранной операции).

Откроется окно с предзаполненными данными операции. Поля доступны для редактирования.

При необходимости внести изменения в данные и нажать кнопку «Выполнить».

Откроется окно подтверждения с информацией по операции.

Если настроено подтверждение операции по смс, дополнительно появится поле ввода кода подтверждения.

Проверить выведенную информацию, при необходимости заполнить поле «Код подтверждения» и нажать кнопку «Подтвердить».

В случае успешного завершения операции откроется окно с информацией о ее результате.

На вкладке «Статус» будут выведены: тип операции, надпись: «Исполнено». Будут доступны кнопки: «Повторить», «Сохранить шаблон», «Получить чек», «Подробности».

#### 11. Шаблоны платежей и переводов

На главной странице Системы (а также в разделе «Платежи»), в блоке «Избранное» отображается список всех сохранённых шаблонов платежей и переводов:

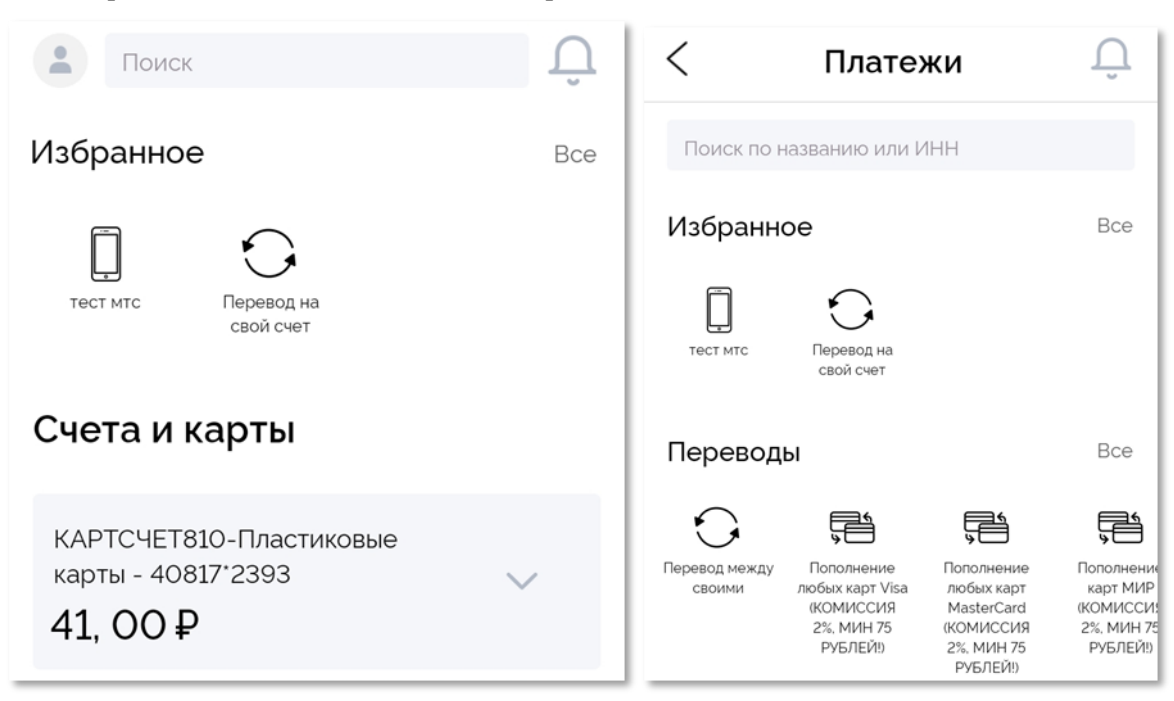

#### 11.1.Создание шаблона операции

Для совершения частых платежей и переводов в Системе их можно сохранить в шаблоны. Если Вы сохраните платёжную операцию в шаблон, то Вам больше не придётся вводить одни и те же реквизиты – достаточно будет найти нужный шаблон на главной странице Системы или на странице «Платежи», в разделе «Избранное».

Например, Вы можете создать шаблон перевода средств, оплаты услуг, сотовой связи или кредита и т.д.

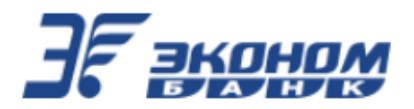

Сохранить платёжную операцию в шаблон можно следующим образом:

На странице «История операций» выбрать операцию для создания шаблона.

**Примечание:** описанные далее действия могут быть так же выполнены после проведения операции, по кнопке «Сохранить шаблон» на вкладке «Статус» окна операции.

В окне просмотра данных по операции нажать на пиктограмму «Сохранить шаблон»:

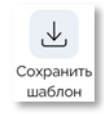

Откроется окно создания шаблона с доступным полем «Наименование» и выпадающим списком «Периодичность»:

| < Перевод на счет клиента |        |        |  |
|---------------------------|--------|--------|--|
|                           | Шаблон | Данные |  |
| Наименование              |        |        |  |
| Периодичность             |        |        |  |
| Нет -                     |        |        |  |
| Сохранить                 |        |        |  |

Заполнить поля: «Наименование», «Периодичность».

Если задана Периодичность, откроется дополнительное поле «Следующая дата»:

| < Перевод на счет клиента   |        |  |  |  |
|-----------------------------|--------|--|--|--|
| Шаблон                      | Данные |  |  |  |
| Наименование                |        |  |  |  |
| Периодичность<br>Ежемесячно | •      |  |  |  |
| Следующая дата              |        |  |  |  |
| 06.07.2021, вт 👻            |        |  |  |  |
|                             |        |  |  |  |
| Сохранить                   |        |  |  |  |

Автоматически будет подставлено завтрашняя дата.

Перейти на вкладку «Данные». Проверить данные шаблона.

На вкладке «Шаблон» нажать кнопку «Сохранить».

Если сохраняется **разовый шаблон**, то после нажатия на кнопку «Сохранить» произойдет сохранение шаблона и возврат к окну операции, на основании которой создавался шаблон.

Если **шаблон периодический**, то откроется окно подтверждения с информацией по операции и кнопкой «Подтвердить». Дополнительно появится поле для ввода кода подтверждения. Будет необходимо проверить данные шаблона, заполнить поле «Код подтверждения», нажать кнопку «Подтвердить». Произойдет сохранение шаблона и возврат к окну операции, на основании которой создавался шаблон.

После чего, вне зависимости от типа шаблона, в разделе «Избранное» появится новый шаблон.

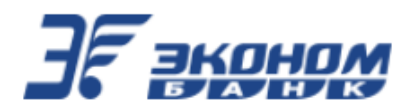

#### 11.2.Создание операции на основе шаблона

На главной странице Системы или на странице «Платежи», в разделе «Избранное» выбрать шаблон операции. Это можно делать, пролистывая список шаблонов вправо-влево, или нажав надпись: «Все» и перейдя на вкладку «Разовые» или «Периодические»:

| < | Шаблоны                                      |               |                 |  |  |
|---|----------------------------------------------|---------------|-----------------|--|--|
|   | Разовые                                      | Периодические |                 |  |  |
|   | тест мтс<br>МТС по системе С                 | yberplat      | ØX              |  |  |
| 0 | Перевод на свой счет<br>Перевод между своими |               | $\mathcal{O}$ × |  |  |

Откроется окно для заполнения с данными операции.

Заполнить обязательные поля формы. Нажать кнопку «Выполнить».

Откроется окно подтверждения с информацией по операции.

Если настроено подтверждение операции по смс, дополнительно появится поле ввода кода подтверждения.

Проверить выведенную информацию, при необходимости заполнить поле «Код подтверждения» и нажать кнопку «Подтвердить».

В случае успешного завершения операции откроется окно с информацией о его результате.

На вкладке «Статус» будут выведены: тип операции, надпись: «Исполнено». Доступны кнопки: «Повторить», «Сохранить шаблон», «Получить чек», «Подробности».

#### 11.3.Изменение данных шаблона

На главной странице Системы или на странице «Платежи», в разделе «Избранное» выбрать шаблон операции, нажав надпись: «Все» и перейдя на вкладку «Разовые» или «Периодические».

Нажать на кнопку редактирования рядом с выбранным шаблоном: 🖉

Откроется окно для редактирования данных выбранного шаблона.

Внести изменения в шаблон и нажать кнопку «Сохранить».

Если редактируется **разовый шаблон**, то после нажатия на кнопку «Сохранить» произойдет сохранение изменений шаблона и возврат к окну операции, на основании которой создавался шаблон.

Если **шаблон периодический**, то откроется окно подтверждения с информацией по операции и кнопкой «Подтвердить». Дополнительно появится поле для ввода кода подтверждения. Будет необходимо проверить данные шаблона, заполнить поле «Код подтверждения», нажать кнопку «Подтвердить». Произойдет сохранение изменений шаблона и возврат к списку шаблонов.

#### 11.4.Удаление шаблона

На главной странице Системы или на странице «Платежи», в разделе «Избранное» выбрать шаблон операции, нажав надпись: «Все» и перейдя на вкладку «Разовые» или «Периодические».

Нажать на кнопку удаления рядом с выбранным шаблоном: 🗙

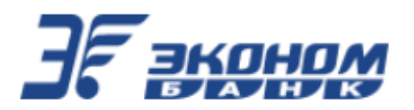

Откроется окно с вопросом: «Удалить шаблон?». Нажать кнопку «Да».

# 12. Просмотр уведомлений

Для просмотра уведомлений (сообщений, направленных Банком клиенту) необходимо нажать на пиктограмму уведомлений:

*При наличии непрочитанных уведомлений, на значке будет стоять красная точка:* Откроется окно «Уведомления»:

| <        | Уведомления               |             |  |  |
|----------|---------------------------|-------------|--|--|
| Опс      | вещения                   | Предложения |  |  |
| te<br>Te | 2 апреля<br>est<br>est123 | 2021 r., nt |  |  |

Нажать на любое уведомление.

Откроется окно «Уведомление» с текстом:

| <                | Уведомление | Ŵ |  |  |
|------------------|-------------|---|--|--|
| 05.03.2021 16:04 |             |   |  |  |
| Первая тема      |             |   |  |  |
| Первый текст     |             |   |  |  |

Доступна пиктограмма «Удалить»: 🔟